# 団体B申込 手続きマニュアル (1~2級)

#### !注意!

✓ 受検申込完了には、本マニュアルに示す「STEP1:団体
 登録の申込」と「STEP2:受検の申込」の両方が必要で
 す。

- ✓ 本マニュアルは第35回申込時のウェブやメール画像の キャプチャーを使用しています。今回のお申込時に表示 されるものと一部異なる部分がございますが、ご了承 ください。
- ✓ 3・4級(CBT試験)のお申込みは手順が異なります。詳細のご確認・お申込みはQC検定ウェブサイトよりお願いいたします。

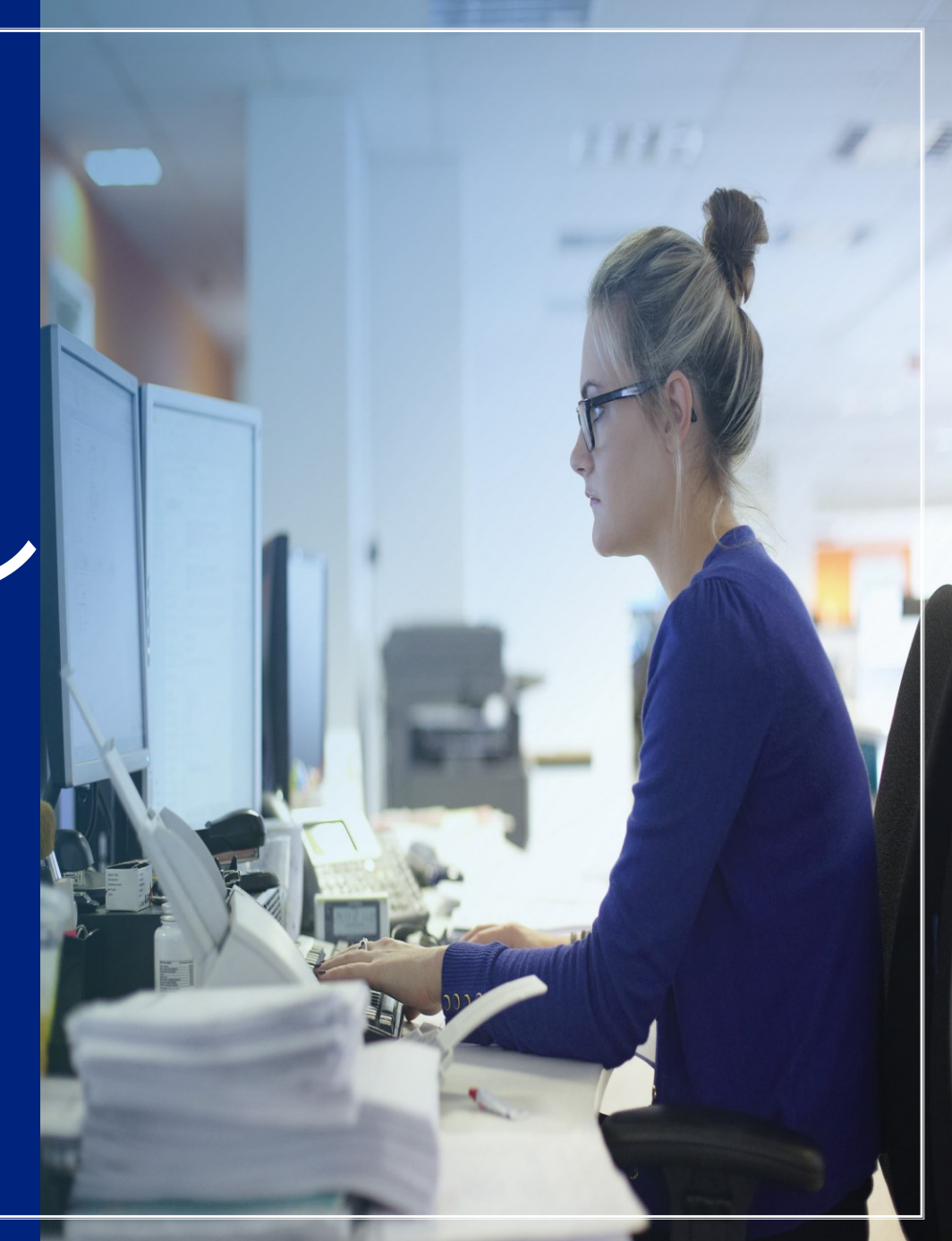

| 団体申込    |                                                                                                    |                                                                                             |                                    |  |  |  |  |  |  |
|---------|----------------------------------------------------------------------------------------------------|---------------------------------------------------------------------------------------------|------------------------------------|--|--|--|--|--|--|
| DON'S   |                                                                                                    | 学校B申込                                                                                       | 団体A申込                              |  |  |  |  |  |  |
| 申込人数    | 30名以上<br>併願1名=2名でカウント                                                                                 | 30名以上<br>併願1名=2名でカウント                                                                       | 5名以上<br>併願1名=2名でカウント               |  |  |  |  |  |  |
| 受検級     | 1~2級                                                                                                  | 1~2級                                                                                        | 1~2級                               |  |  |  |  |  |  |
| 受検会場    | 各団体様でご用意                                                                                              | 各学校様でご用意                                                                                    | 一般会場<br>(受検者ごとに選択可能)               |  |  |  |  |  |  |
| スタッフの手配 | 〇<br>(最低3名~)                                                                                          | 〇<br>(最低3名~ )                                                                               | -                                  |  |  |  |  |  |  |
| 立会人の派遣  | 0                                                                                                    | 〇<br>(初回のみ派遣)                                                                               | _                                  |  |  |  |  |  |  |
| 受検料の割引  | 0                                                                                                    | 0                                                                                           | -                                  |  |  |  |  |  |  |
| 実施費用    | 受検料 + 立会人派遣費用                                                                                         | 受検料のみ                                                                                       | 受検料のみ                              |  |  |  |  |  |  |
| お支払い    | お振込<br>(Excelの申込書ごとに<br>請求書を発行します)                                                                    | お振込<br>(Excelの申込書ごとに<br>請求書を発行します)                                                          | お振込<br>(Excelの申込書ごとに<br>請求書を発行します) |  |  |  |  |  |  |
| 申込の流れ   | 「STEP1:団体登録の申込<br>1-1.申込フォームの送信<br>1-2.マイページへのログ・<br>「STEP2:受検の申込」<br>2-1.申込書作成・アップロ<br>2-2.申込受付完了の確認 | √ださい   団体登録期間   2025年6月2日(月)9時~   7月10日(木)17時   申込書アップロード期間   2025年6月2日(月)9時~   7月18日(金)17時 |                                    |  |  |  |  |  |  |

※3・4級(CBT試験)については、1~2級と一緒にお申込みすることはできません。詳細はQC検定HPをご確認ください。

### 個人申込

|          | クレジットカード払い                      | コンビニ店頭現金払い<br>楽天ペイ                                                                  |  |  |  |  |
|----------|---------------------------------|-------------------------------------------------------------------------------------|--|--|--|--|
| 申込期間     | 2025年6月2日(月)9時~7月18日(金)17時      | 2025年6月2日(月)9時~7月13日(日)終日                                                           |  |  |  |  |
| 申込WEBサイト | QC検定 公式サイト 詳細                   | キャリタス・資格検定(㈱キャリタスが運営)詳細                                                             |  |  |  |  |
| 申込制限     | 同一受検地・受検級であれば<br>4名まで同時申込・支払い可能 | <ul> <li>・1名ずつの申込み必須</li> <li>・1級の一次試験免除(第39回の準1級合格者のみ)の</li> <li>1級申込不可</li> </ul> |  |  |  |  |
| 手数料      | 無料                              | 1名につき350円                                                                           |  |  |  |  |
| 領収書      | ・PDFデータでダウンロード<br>・宛名の指定可能      | ・レジで受取るレシートorインボイス対応版をダウンロード<br>・宛名の指定不可                                            |  |  |  |  |

### 目次

| STEP1:<br>1-1.申述 | 団体登録の申込<br>2フォームの送信/ 1-2.マイページへのログイン              |
|------------------|---------------------------------------------------|
|                  | 団体登録~完了まで・・・・・・・・・・・・・・・・・・・・・・・・・・・・・・・・・・・・     |
|                  | マイページにログインする・・・・・・・・・・・・・・・・・・・・・・・・・・・・・・・・・・・・  |
|                  | マイページの機能について・・・・・・・・・・・・・・・・・・・・・・・・・・・・・・・・・・・・  |
| STEP2:<br>2-1.申迟 | 受検の申込<br>≤書作成・アップロード/ 2-2.申込受付完了の確認               |
|                  | 申込書をダウンロードする・・・・・・・・・・・・・・・・・・・・・・・・・・・・・・・・・・・・  |
|                  | 申込書の入力をする (受検者の情報)・・・・ <mark>P8</mark>            |
|                  | 申込書の入力をする (会場の情報) ・・・・・ <mark>P9</mark>           |
|                  | 申込書をアップロードする・・・・・・・・・・・・・・・・・・・・・・・・・・・・・・・・・・・・  |
|                  | 申込書のアップロード完了 ・・・・・・・・・・・・・・・・・・・・・・・・・・・・・・・・・・・・ |
|                  | エラーの対処方法・・・・・・・・・・・・・・・・・・・・・・・・・・・・・・・・・・・・      |
|                  | 申込内容を確認する ・・・・・・・・・・・・・・・・・・・・・・・・・・・・・・・・・・・・    |
|                  | 申込受付完了······P <u>15</u>                           |
| 【補足1】            | 申込後の受検者追加手順                                       |
|                  | 受検者を追加する ・・・・・・・・・・・・・・・・・・・・・・・・・・・・・・・・・・・・     |
| 【補足2】            | <br>登録内容の修正手順                                     |
|                  | 団体登録情報を修正·変更する ······P19                          |
|                  | 受検者情報を修正・変更する ······· <u>P20~21</u>               |
|                  |                                                   |

お問合せ先:品質管理検定センター 団体申込担当 E-mail (専用アドレス) <u>gc-dantai@jsa.or.jp</u>

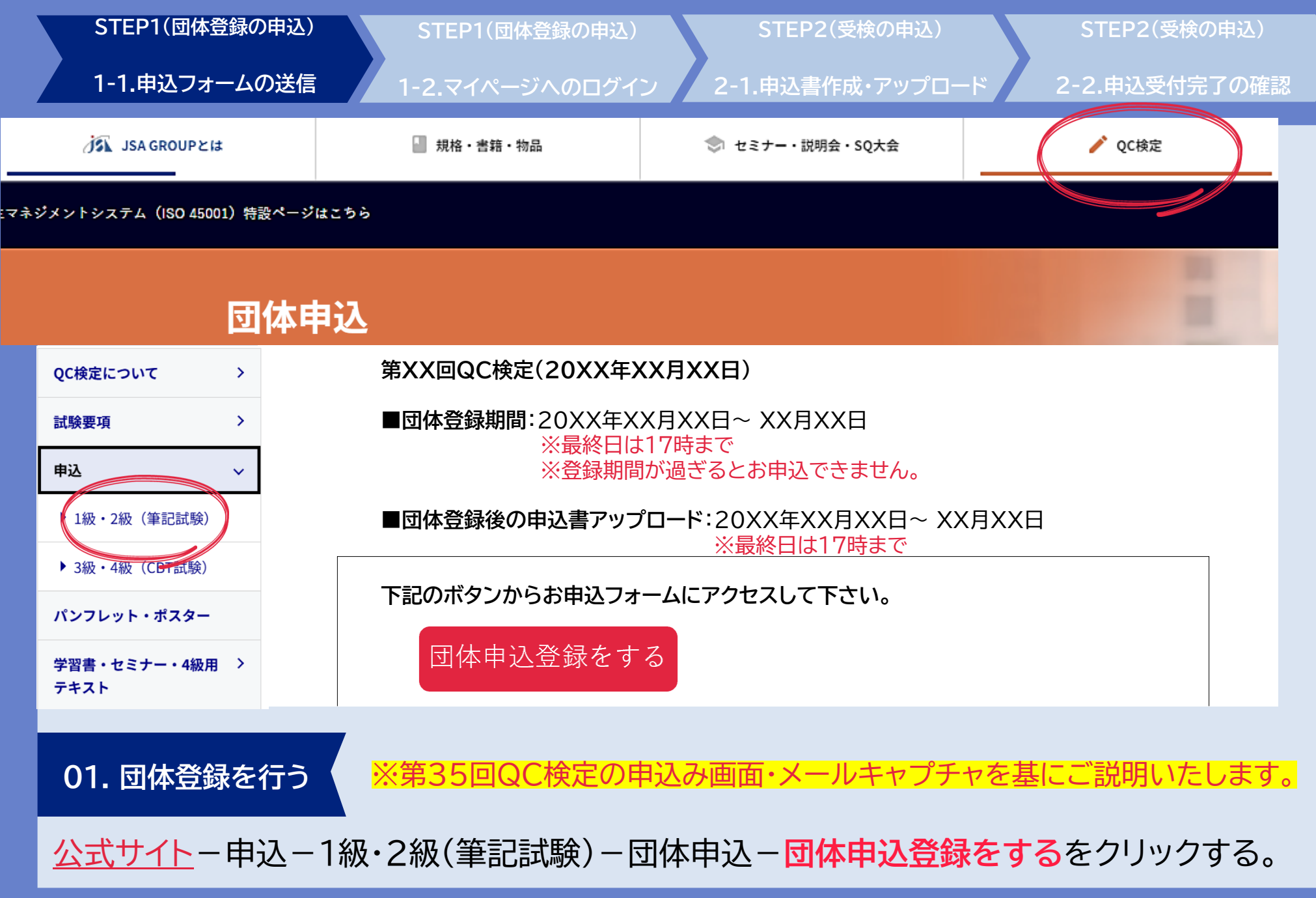

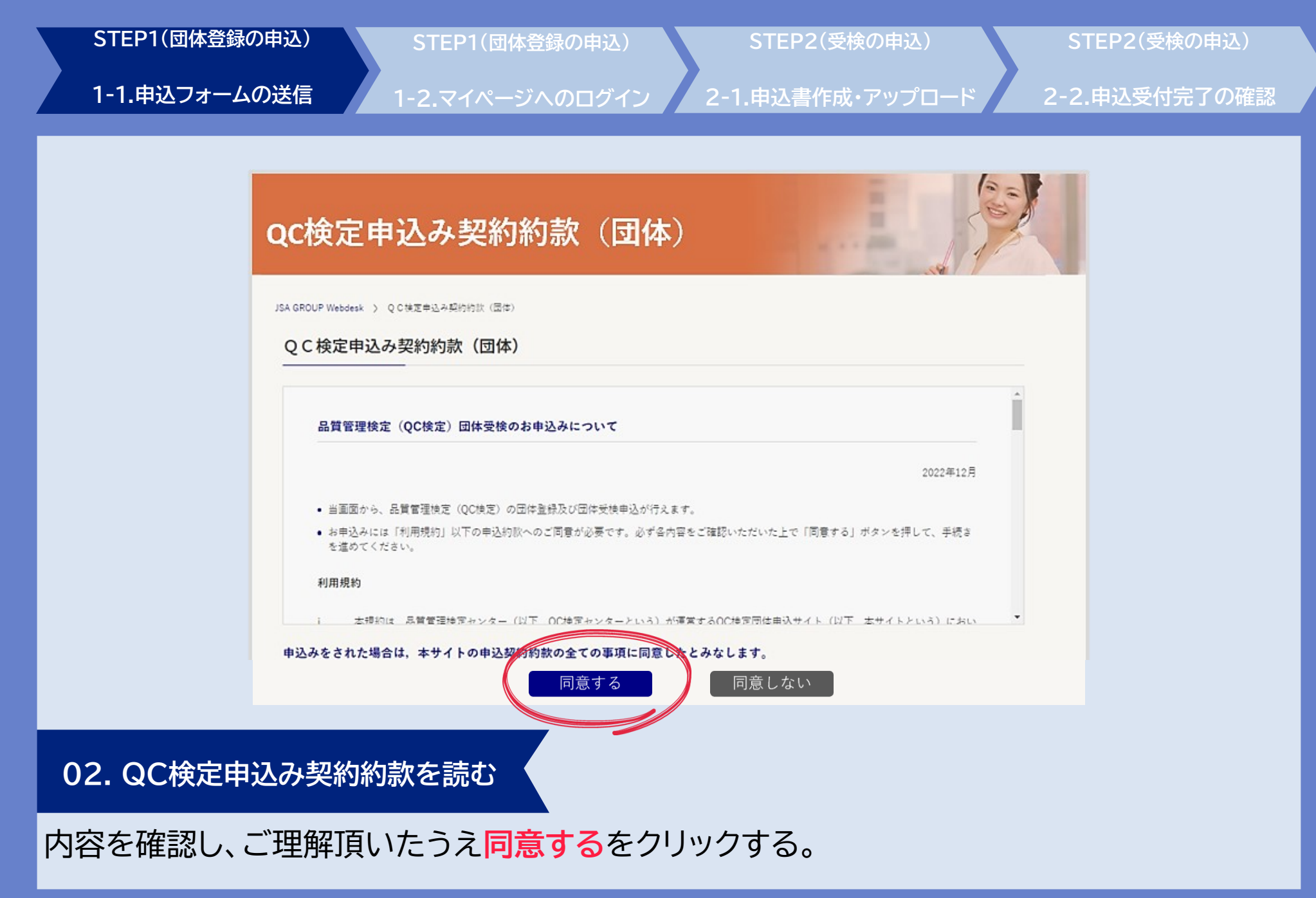

| STEP1(団体登録の申込) STEP          |                        |                                                            | P1(団体登録の申込) STEP2(受検の申込) |                |                                                         | の申込)                                                                                                    | STEP2(受検の申込)                        |                                                           |                                                               |                     |
|------------------------------|------------------------|------------------------------------------------------------|--------------------------|----------------|---------------------------------------------------------|----------------------------------------------------------------------------------------------------|-------------------------------------|-----------------------------------------------------------|---------------------------------------------------------------|---------------------|
| 1-1.申込ファ                     | ォームのシ                  | 送信 1-2.マ                                                   | イページへのログ                 | ブイン            | 2-1.申込書作成·                                              | アップロード                                                                                                    | 2-2.庫                               | も込受付完了の確認                                                 |                                                               |                     |
|                              |                        |                                                            |                          |                |                                                         |                                                                                                    |                                     |                                                           |                                                               |                     |
| 田休毎別                         | QC検定団                  | 体登録                                                        | 担当者名                     | 担当者名           | <b>東</b> 字<br>現施<br>太郎                                  |                                                                                                    | メールアドレス<br>必須                       | qc-dantai@jsa.orjp ∺ xxx®xx.xx                            |                                                               |                     |
| ・団体恒加<br>(団体Bを選択)            | QU快走凹冲空す<br>団体種別<br>必須 | <sup>骤</sup><br>団体B  ▼                                     |                          |                | 全角カナ<br>キカク タロウ                                         | メールアドレス                                                                                                    | メールアドレス<br>(確認)<br><mark>必須</mark>  | qcdantai@jsa.orjp ≍上と同じ内容:                                |                                                               |                     |
| 利用者種類<br>( <sup>業種を選択)</sup> | 利用者種類<br>必須            | 民間企業────────────────────────────────────                   | 住所<br>(郵便物送付先)           | 住所<br>(郵便物送付先) | 郵便番号<br>必須                                              | 108         -         0073         任務検索           ※ 住房検索において住所1を上載さします。         ()         ()         ()         ()         ()         ()         ()         ()         ()         ()         ()         ()         ()         ()         ()         ()         ()         ()         ()         ()         ()         ()         ()         ()         ()         ()         ()         ()         ()         ()         ()         ()         ()         ()         ()         ()         ()         ()         ()         ()         ()         ()         ()         ()         ()         ()         ()         ()         ()         ()         ()         ()         ()         ()         ()         ()         ()         ()         ()         ()         ()         ()         ()         ()         ()         ()         ()         ()         ()         ()         ()         ()         ()         ()         ()         ()         ()         ()         ()         ()         ()         ()         ()         ()         ()         ()         ()         ()         ()         ()         ()         ()         ()         () <td< th=""><th>社名掲載可否</th><th>社名規載可否<br/>必須</th><th>可の場合 試験後公式サイ<br/><sup>同</sup> 参加企業・団体・学校一覧<br/>同<br/>に団体名を掲載します。</th><th>′ト</th></td<> | 社名掲載可否                              | 社名規載可否<br>必須                                              | 可の場合 試験後公式サイ<br><sup>同</sup> 参加企業・団体・学校一覧<br>同<br>に団体名を掲載します。 | ′ト                  |
| 团体名                          | 田体名<br>必須              | 株式会社ごうかく<br>全角カナ                                           |                          |                | (郵便物送付先)                                                | 住所1                                                                                                    | (創進府県・市区町村・番地号)<br>■問題 ■ □ □ □ □ 28 | 業種                                                        | 業種 必須                                                         | 不可<br>総合・戦別・投稿工事業 ▼ |
| (企業名・字校名等)                   |                        | カプシキガイシャゴウカク<br>漢字                                         |                          | 必須             | ※ 数字等は全角にて入力してください。                                     | 資本金                                                                                                    | 资本金<br><u>必須</u>                    | <sup>10億円以上</sup> 学校の場合も<br>入力必須です。                       | ٦                                                             |                     |
| 事業所名                         | 事業所名                   | 東京本社<br>全急力ナ                                               |                          | 住所2            | (連約名・隆など)<br>三田Avanti                                   | 従業員数                                                                                                    | 従業員数<br><u>必須</u>                   | 57人以上 何かしらお選び下さい                                          | 10                                                            |                     |
| (上場名・文店名等)                   |                        | ▶ゥキョウホンシャ           凍字                                     | 電話番号                     | 電話番号           | ※ 数字等は金角にて入力してください。<br>0311112222<br>※ 数字の点や3 キリ てください。 | 申込予定人数                                                                                                    | 申込予定人数<br>必須                        | 30<br>※ 本申込の際に人気が変わっても問題ありません。<br>見込みの人族を入力してください         |                                                               |                     |
| 部署名                          | 部署名                    | <ul> <li>品質伸延部</li> <li>金角カナ</li> <li>とンシッホショウブ</li> </ul> | FAX番号                    | FAX番号          | ※ 数字のみで入力してください。                                        |                                                                                                    |                                     | 次~                                                        | )                                                             |                     |
| <                            |                        |                                                            |                          |                |                                                         |                                                                                                    |                                     |                                                           |                                                               |                     |
| 03.団体の                       | 情報を                    | 登録する                                                       |                          |                |                                                         | 確保したことには<br>本マニュアルに示<br>「STEP2:受検の                                                                                                    | はなりませ、<br>Rす「STEF<br><b>)申込</b> 」の同 | ん。受検申込完了には、<br><b><sup>11</sup>:団体登録の申込」と</b><br>両方が必要です。 |                                                               |                     |

必要事項を入力し次へをクリックする。 (受検票・請求書・試験結果通知書は、申込担当者様宛に一括送付します。)

# STEP1(団体登録の申込) STEP1(団体登録の申込) STEP2(受検の申込) STEP2(受検の申込) 1-1.申込フォームの送信 1-2.マイページへのログイン 2-1.申込書作成・アップロード 2-2.申込受付完了の確認

#### QC検定団体登録確認

#### QC検定団体登録確認

| 団体種別    | 団体B                      |             |
|---------|--------------------------|-------------|
| 利用者種類   | 民間企業一般                   |             |
| 団体名     | 株式会社ごうかく<br>カプシキガイシャゴウカク |             |
| 事業所名    | 東京本社<br>トウキョウホンシャ        |             |
| 部署名     | 品質保証部<br>ヒンシツホショウブ       | 訂正する場合は画面右側 |
| 担当者名    | 規格 太郎<br>キカク タロウ         | 氏るホタノをクリック  |
| 郵便番号    | 108-0073                 |             |
| 住所1     | 東京都港区三田 3 - 11-28        | G           |
| 住所2     | 三田Avanti                 |             |
| 電話番号    | 0311112222               | <u>4</u>    |
| FAX番号   |                          |             |
| メールアドレス | qc-dantai@jsa.or.jp      | 9           |
| 社名揭载可否  | ন্                       |             |
| 業種      | 総合・職別・設備工事業              |             |
| 資本金     | 10億円以上                   |             |
| 従業員数    | 5千人以上                    |             |
| 申込予定人数  | 30                       |             |
|         | 団体                       | 登録をする       |
|         |                          |             |
|         |                          |             |
| 1 🖽     | *登纪空7                    |             |

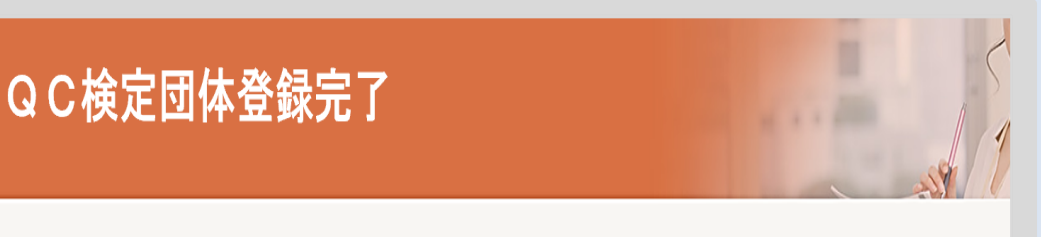

### QC検定団体登録完了

団体登録が完了しました。

以上で登録のお手続きは完了です。ご入力いただいたメールアドレスに登録完了メールをお送りしましたので、ご確認ください。

団体登録が完了すると、ご登録頂いた メールアドレスに団体登録完了メールが届きます!

入力した内容を確認し、訂正が無ければ団体登録をするをクリックする。 →団体登録完了。自動配信される団体登録完了メールをご確認下さい。

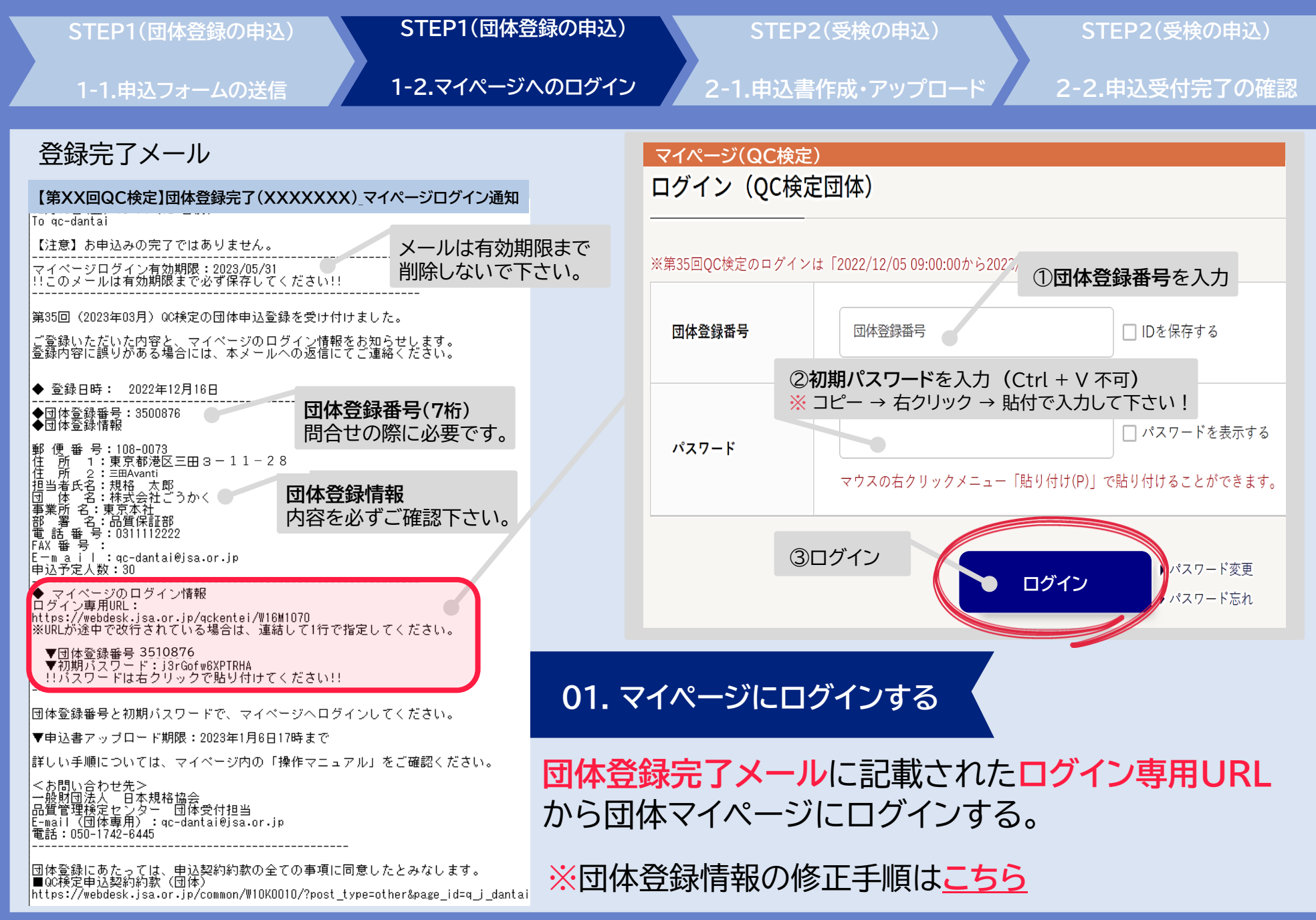

| STEP1(団体登録の申込) STEP1(団体登録の申込)                                                                                                    | STEP2(受検の申込) STEP2(受検の申込)                                                                                 |
|----------------------------------------------------------------------------------------------------|----------------------------------------------------------------------------------------------------|
| 1-1.申込フォームの送信 1-2.マイページへのログイン                                                                                                    | 2-1.申込書作成・アップロード 2-2.申込受付完了の確認                                                                            |
| 参考:マイページの機能について                                                                                                    | ① <b>申込書ダウンロード 申込受付期間中のみ</b><br>受検者情報を入力する申込書(Excel) をダウンロードします。                                          |
| マイページ(QC検定)         登録団体情報         団体各 354000000000000000000000000000000000000                                                                            | ② 新規申込 申込受付期間中のみ<br>受検者情報を入力した申込書をアップロードします。                                                              |
| 回体登録番号     3510876     ログアクト       団体極別     B     ア       団体名     株式会社ごうかく     日       試験名     第35回 (2023年3月) 品質管理検定 (QC検定)       試験日     2023年03月19日 (日) | ③ <b>申込書履歴一覧 <mark>申込受付期間中のみ</mark><br/>アップロードが完了した申込書の受付状況を確認します。<br/>また、アップロードした申込書をCSVでダウンロード出来ます。</b> |
| QC検定お申込み<br>【誓約書】ここからダウンロードし、7/25(金)までに<br>会場写真と共にメールで提出してください<br>↓<br>↓<br>↓<br>↓<br>↓<br>↓<br>↓<br>↓<br>↓<br>↓<br>↓<br>↓<br>↓                           | ④ 申込人数の追加 申込受付期間中のみ<br>アップロードが完了した申込書を差替えて、受検者を追加します。                                                     |
| 操作マニュアル<br>学校B誓約書 団体B誓約書 試験実施手順書<br>STEP 1 STEP 2 STEP 3 STEP 4                                                                                           | ⑤ 受検者情報変更 申込受付終了後 ~ 試験日3日前まで<br>受検者を検索して氏名や生年月日などの情報を修正します。                                               |
|                                                                                                    | ⑥ 受検番号・合否情報ダウンロード 受検票発送後 ~ 合格発表前 ・・・受検番号の一覧をCSVでダウンロード出来ます。                                               |
| 5<br>受検者情報変更<br>(受付期間後)                                                                                                    | <b>合格発表後 ~ マイページ有効期間</b><br>・・・合否(出欠)の一覧をCSVでダウンロード出来ます。                                                  |
| 受検者を検索して氏名や生年<br>月日などの受検者情報の変更<br>が可能です。<br>受検者の受検者号や合否情報<br>をCSV形式でダウンロードが<br>可能です。                                                                      | ⑦ 登録団体情報の修正 申込受付期間中のみ<br>申込担当者の変更など、登録した団体情報を修正します。                                                       |

- P6 -

| STEP1(団体登録の申込) STEP1(団体登録の申込)                                                                                                    | STEP2(受検の申込) STEP2(受検の申込)                                                                                                    |
|----------------------------------------------------------------------------------------------------|----------------------------------------------------------------------------------------------------|
| 1-1.申込フォームの送信 1-2.マイページへのログイン                                                                                                    | 2-1.申込書作成・アップロード 2-2.申込受付完了の確認                                                                                                    |
| 1-1.申込フオームの送信       1-2.マイページへのログイジ         ウンパクリン・シング・シング・クリング・クリング・クリング・シング・クリング・シング・クリング・シング・シング・シング・シング・シング・シング・シング・シング・シング・シ | C1.HDG TERM 7900000       C2.HDG TERM 700 HERR         CD CLE TERM 70000000       C2.HDG TERM 700 HERR 700 HERR 7000 HERR 700 |
| 02.申込書をダウンロードする                                                                                                    | 電子 <i>メー</i> ルアドレス(半角)★ oc-danta@pisor.jp<br>電話番号(半角)★ 0311112222<br>FAX番号(半角)                                                                                                    |

マイページログイン後、トップページ申込書ダウンロードから 申込書(Excelファイル)をダウンロードする。

| STEP1(団体登録の申込)       STEP1(団体登録の申込)       STEP         1-1.申込フォームの送信       1-2.マイページへのログイン       2-1.申込書 | P2(受検の申込)     STEP2(受検の申込)       書作成・アップロード     2-2.申込受付完了の確認                                                                                                    |
|----------------------------------------------------------------------------------------------------|----------------------------------------------------------------------------------------------------|
| <section-header><section-header><section-header></section-header></section-header></section-header>      | <ul> <li>●必要な情報●</li> <li>氏名 : 全角20文字以内</li> <li>(ミドルネーム等も制限内に収めて下さい)</li> <li>フリガナ : 全角20文字以内</li> <li>性別 : 男 / 女</li> <li>生年月日 : 4桁 / 2桁 / 2桁 で入力</li> <li>受検級 : プルダウンから選択</li> <li>受検地 : 団体B(学校の場合も同様になります。)</li> <li>郵便番号 : 半角・ハイフンの入力必須</li> <li>住所1・2・3 : それぞれ全角25文字以内</li> <li>(企業・学校の住所に統一してOK)</li> <li>準1級番号 : 1級の1次試験免除の1級申込は入力必須</li> <li>◆ワンポイント◆</li> <li>生年月日の書式は文字列です。</li> <li>他のExcelファイルから情報を貼い<br/>けけると書式が文字列以外に<br/>変わってしまう場合がございます。</li> <li>生年月日の書式は文字列です</li> <li>(加会社)・美工業 (金属)</li> <li>生年月日の書式は文字列です</li> <li>(加会社)・美工業 (金属)</li> <li>・ (14) (14) (14) (14) (14) (14) (14) (14)</li></ul> |
| ダウンロードした申込書(Excelファイル)の1シート目<br>第XX回QC検定申込シートに受検者の情報を入力する。                                               | !注意!<br>書式の崩れたファイルは 修正不可となり<br>新規作成が必要になります。                                                                                                    |

## STEP1(団体登録の申込) STEP1(団体登録の申込)

|-1.申込フォームの送信

### 1-2.マイページへのログイン

### 2-1.申込書作成・アップロード

STEP2(受検の申込)

STEP2(受検の申込) 2-2.申込受付完了の確認

#### A 会場情報シート D E F <u>G</u> H I ④試験室の情報を入力してください。 ①試験会場の情報を入力してください ※試験室に収容する基準 2名掛けの場合は1800mm以上の机の両端に着席させ、これを基準に、1名掛けの机や3名以上の大机の場合は同等な間隔を空けてください。 郵便番号(ハイフン含む) 108-0073 ②以外の情報は 都道府県 東京都 午前(2級) 必ずご入力下さい。 住所 東京都港区三田3-11-28 試験室名称 受検する級 受検者数 株式会社ごうかく 企業名、学校名または建物名 A会議室 2級 23 立会人を派遣する際の指定駅 JR山手線 田町駅 指定駅から1km未満なので徒歩の移動になる。 指定駅から試験会場までの移動に ついて右から1つ選択してください。 指定駅から1km以上なのでタクシーの移動になる。 午後(1級) 指定駅間を送迎するのでタクシーの利用は必要ない。 ※1km以上の距離がある場合はタクシー 試験室名称 受検する級 受検者数 を利用いたします。 〇 (学校のみ)運営スタッフに経験者がいるので、立会人の派遣は必要ない。 8 B会議室 1級 ②会場責任者の情報を入力してください。※立会人の派遣がある場合は1~2週間前に連絡があります。 会場責任者 氏名 規格 太郎 難しい場合は 品質保証部 会場責任者 所属 会場責任者 ご相談下さい。 ⑤控室の確保について確認してください。 連絡ができる企業・学校でのメールアドレス loc-dantai@isa.or.ip 申込の段階で未定の場合は ※試験問題や答案用紙の保管、立会人及び運営スタッフの待機のための控室が必要です。下記を確認してチェックをつけてください。 試験中に緊急連絡ができるメールアドレス oc-dantai@isa.or.ip 未入力で構いませんが 試験中に緊急連絡ができる電話番号(ハイフン含む)(190-xxxx-xxxx) □ 試験室とは別に控室を確保すること(会場の近くが望ましい) 後日必ずメールでご連絡下さい。 □ 施錠ができる部屋であること ③試験当日の運営スタッフの人数を入力してくたさい。 ※運営スタッフは受検することはできません。受検者とは別にお手配ください。 会場責任者 主任試験監員·試験監督員 →会場ごとに1名/試験運営の全体責任者。他の役割との兼務はできま 第35回QC検定申込シー 会場情報シート 記入例と注意点 ( + )午前・午後で同じ方が担当して 主任試験監督員 2 問題ありません。 →各試験室ごとに1名/試験室内の監督責任者 試験監督員 2 →各試験室の受検者が70名ごとに1名/主任試験監督員の指揮下で試験を運営を行うスタッフ |注意| 04.申込書の入力をする (会場の情報) 申込完了後に情報を変更する場合は、 アップロード 会場情報シートのみをメールでお送り下さい。

### 申込書2シート目会場情報シートに試験会場等の詳細を入力する。

- P9 -

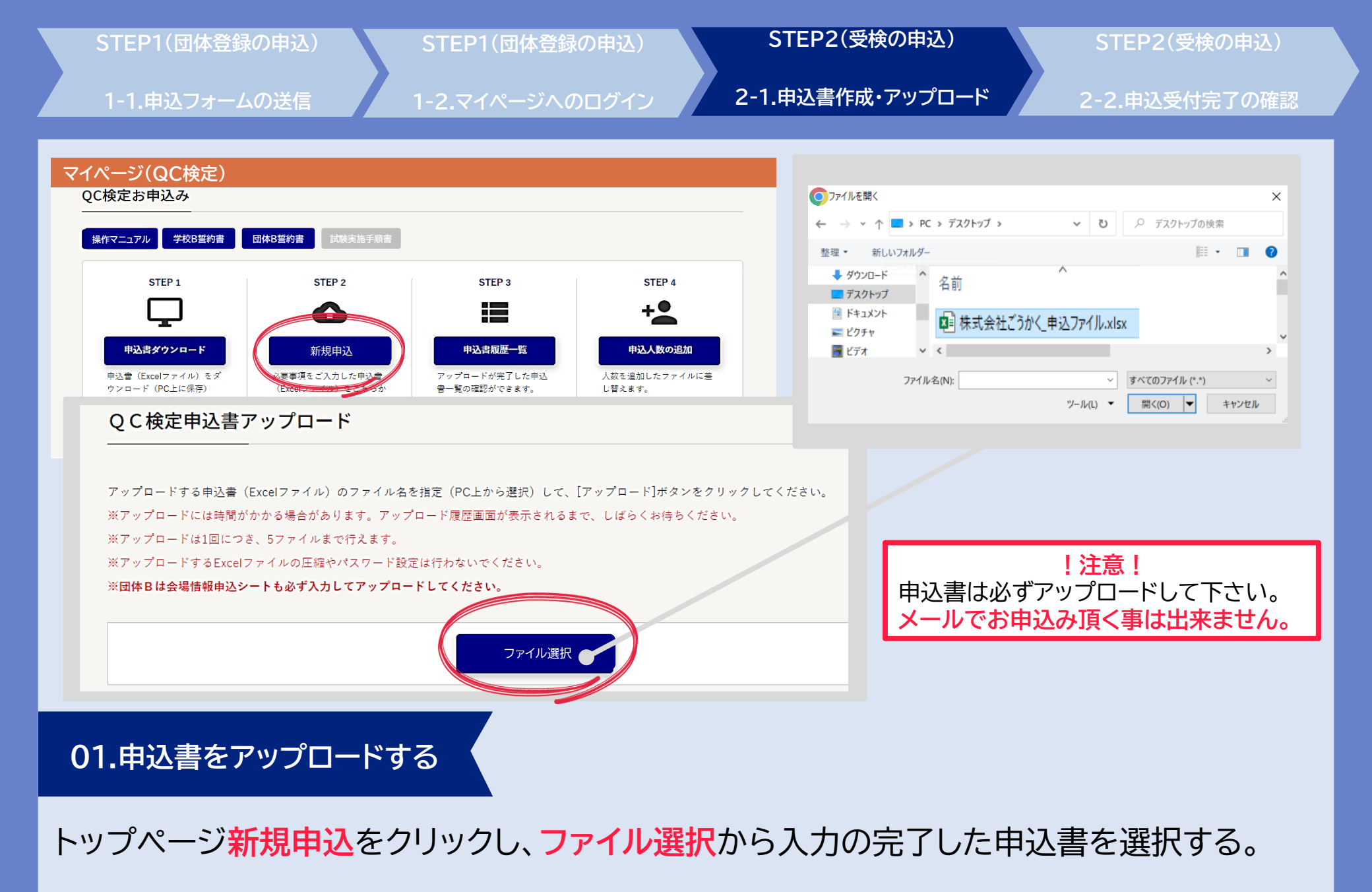

- P10 -

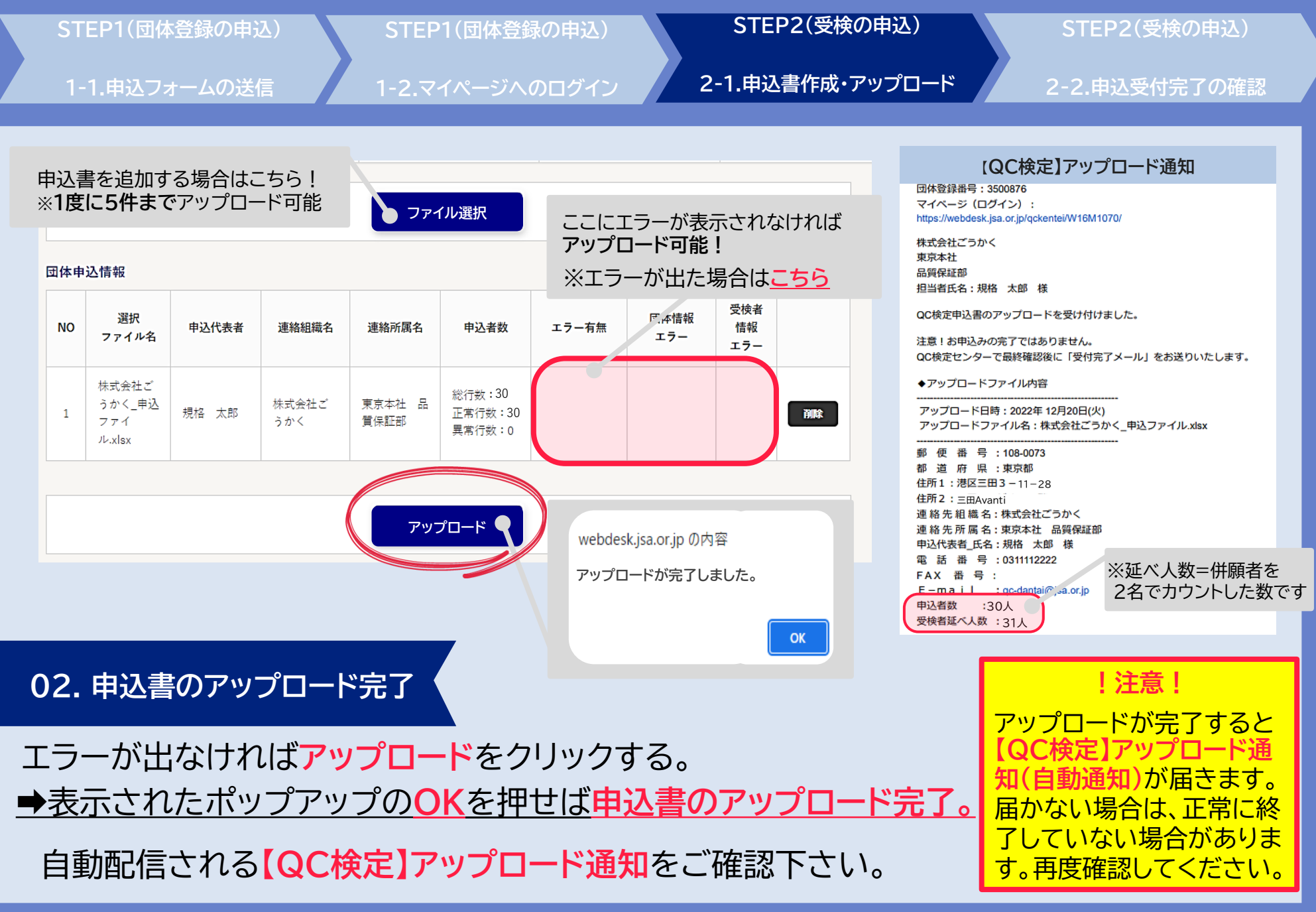

| S    | STEP1(団       | ]体登録の申 | 3込)            | 込) STEP1(団体登録の申込)                       |                                |                         |               | STEP2(受検の申込)                |                |         | STEP2(受検の申込)                     |                 |        |
|------|---------------|--------|----------------|-----------------------------------------|--------------------------------|-------------------------|---------------|-----------------------------|----------------|---------|----------------------------------|-----------------|--------|
|      | 1-1.申込        | フォームのដ | 送信             | 1-2                                     | .マイペーシ                         | ຑຆຎຏ                    | グイン           | 2.                          | 1.申込書作         | 成・アップロ− | -ド                               | 2-2.申込受         | 付完了の確認 |
| •    | エラー           | が出た    | 祭の対象           | し方法・                                    | •                              |                         |               |                             |                |         | <ol> <li>②修正が<br/>表示さ</li> </ol> | が要なエラー(<br>れます。 | の詳細が   |
|      |               |        |                |                                         |                                |                         |               | Ē                           | 売み方            |         | 入力項目                             | 入力内容            | エラー内容  |
| Lシ-  | -がある          | 限りアッ   | ップロー           | ド出来ま                                    | ません。                           |                         | 登録            | 人数30名                       | (30行)のう<br>+工営 | ち       | 行番号                              | 3               |        |
| EUI  | い情報を          | えカし    | 再アップ           | ロード                                     | して下さ                           | ٦L،                     | 294           | コ(2915)/<br>1行) <b>受検</b> : | ょ止市<br>者情報にエラ  | 一有り     | 受検者名(漢字)                         | 鈴木 三郎           |        |
|      |               | T=     | / <b>5</b> 1   |                                         |                                |                         |               | . 1372404                   |                | 13 4    | 受検者名(カナ)                         | スズキ サブロウ        |        |
| 団14年 | 心情報           |        | 199            |                                         |                                |                         |               |                             |                |         | 性別                               | 男               |        |
| NO   | 選択            | 申込代表者  | 連絡組織名          | 連絡所属名                                   | 名 申込者数                         | t エラ                    | 一有無           | 団体情報                        | 受検者情報          |         | 受検級コード                           | 1 級             |        |
|      | ファイル名         |        |                |                                         |                                |                         |               | エラー                         | エラー            |         | 生年月日                             | 1980/09/10      |        |
|      | 株式会社ご         |        |                |                                         | 総行数:3                          | 0                       | +* 1== +0     |                             |                |         | 郵便番号                             | 108-0073        |        |
| 1    | うかく_甲<br>込ファイ | 規格 太郎  | 株式会社ご<br>うかく   | <ul> <li>東京本社</li> <li>品質保証部</li> </ul> | 正常行数                           | : <sub>29</sub> 受検<br>エ | 者情報<br>ラー     |                             | エラー確認          | 削除      | 都道府県                             | 東京              |        |
|      | ル.xlsx        |        |                |                                         | <b>英</b> 常行致                   | • 1                     |               |                             |                |         | 住所1                              | 港区三田 3-11-28    |        |
|      |               |        |                |                                         | I                              |                         | <u> – – –</u> | たますと言                       | シャント           | が       | 住所 2                             | 三田Avanti        |        |
| エラー  | -一覧(ファイ       | (ル#1)  |                |                                         |                                |                         | しこと           | と押りと認<br>二一覧で表              | るこの情報示されます。    | //      | 住所 3                             |                 |        |
| (7.5 | 来 <b>旦</b>    | 马捻去々   | 山              | ** 2 + +                                | 林田                             |                         | 捻纲            |                             | :+++           |         | 住所4                              |                 |        |
| 111  | <b>町 ク</b>    | 又快省石   | <u><u></u></u> |                                         | 17.01                          | ×                       | 192492        | 20                          | ( <b>1</b> 15  |         |                                  |                 | 受検地コード |
| 3    | 3             | 鈴木 三郎  | スズキ            | - サブロウ                                  | 男                              | 1                       | 級             |                             |                | 詳細      | 受検地名                             |                 | が不正です。 |
| 同体由  | 自认情報          |        | I              |                                         | I                              |                         |               |                             |                |         |                                  |                 |        |
|      | 1             |        |                |                                         |                                |                         |               | TT 14 44 14 14              |                | ③現在の    | ファイルを削                           | 除しエラーを解         | 解消した   |
| NO   | 選択<br>ファイル名   | 申込代表者  | 連絡組織名          | 車絡所属名                                   | 申込者数                           | エラー有無                   | 団体情報<br>エラー   | 受 (夜者情報)<br>エラー             | R              | 甲込書を    | :円度アツブ                           | U-FU(F3         |        |
|      | 株式会社ご         |        |                |                                         |                                |                         |               |                             |                | ◆ワン     | ポイント◆                            |                 |        |
| 1    | うかく_申         | 規格 太郎  | 株式会社ご東         |                                         | <sup>総行数:30</sup><br>E常行数:29 受 | 検者情報                    |               | エラー確認                       | 2 削除           |         |                                  |                 |        |
|      | 1△ノア1         |        | つかく 品          | 1月1末証部                                  | 異常行数:1                         | ±)-                     |               |                             |                | 夜数0     | リ甲込書をア                           | ッフロードしてい        | る場合    |

複数の甲込書をアップロードしている場合 エラーファイルを削除して、先に正常な申込書 のみアップロードしてもOK!

- P12 -

ル.xlsx

| STEP1(団体登録の申込) | STEP1(団体登録の申込)  | STEP2(受検の申込)     | STEP2(受検の申込)  |
|----------------|-----------------|------------------|---------------|
| 1-1.申込フォームの送信  | 1-2.マイページへのログイン | 2-1.申込書作成・アップロード | 2-2.申込受付完了の確認 |
| ◆よくあるエラー       | •               |                  |               |

| エラー内容                                              | 対処方法                                                  |
|----------------------------------------------------|-------------------------------------------------------|
| 郵便番号の値が不正です。<br>(ハイフン抜け)                           | ハイフンを入れる。                                             |
| 氏名は全角で入力して下さい。<br>(半角文字が含まれている)                    | 全て全角で入力する。(スペース・記号に注意)                                |
| 受検者氏名に外字は使用できません。<br>(旧漢字等の外字が含まれている。)             | QC検定は外字の登録に対応していません。<br>常用漢字・カタカナ・アルファベットでの入力をお願いします。 |
| 文字数オーバー<br>(~は~文字以内で入力して下さい。)                      | 文字数制限を守る。<br>(ミドルネーム等も含めて、制限内に収めて下さい。)                |
| 受検級コードが不正です。<br>(受検級が空欄になっている。)                    | 受検級を選択する。                                             |
| 受検地コードの値が不正です。<br>(受検地が空欄になっている。)                  | 受検地を選択する。                                             |
| 選択した受検級の受検地コードが不正です。<br>(選択した級の試験開催が無い受検地を選んでいる。)  | 正しい受検地を選択する。                                          |
| 受検者が重複しています。<br>(同一申込書内に同じ氏名・受検級・生年月日の受検者が複数存在する。) | 一方の情報を削除する。                                           |

| STEP1(団体登録の申込) STEP1(団体登録の申込)                                                                                                    | STEP2(受検の申込) STEP2(受検の申込)                                                                                                    |    |  |  |  |  |  |
|----------------------------------------------------------------------------------------------------|----------------------------------------------------------------------------------------------------|----|--|--|--|--|--|
| 1-1.申込フォームの送信 1-2.マイページへのログイン                                                                                                    | 2-1.申込書作成・アップロード 2-2.申込受付完了の確認                                                                                                    |    |  |  |  |  |  |
| マイページ(QC検定)                                                                                                    |                                                                                                    |    |  |  |  |  |  |
| QC検定お申込み                                                                                                    |                                                                                                    |    |  |  |  |  |  |
| 操作マニュアル 学校B誓約書 団体B誓約書 試験実施手順書                                                                                                    | QC検定アップロード履歴                                                                                                    |    |  |  |  |  |  |
| STEP 1 STEP 2 STEP 3 C.EP 4                                                                                                    | クリックするとアップロードした<br>メ下の申込書がアップロード済となっております。<br>アップロードしていない場合、申込書は表示されません。<br>クリックするとアップロードした<br>申込書をダウンロード出来ます。                          |    |  |  |  |  |  |
| 申込書ダウンロード     新規申込     申込書履歴一覧     申込人数の追加       申込書 (Excelファイル) をダ<br>ウンロード (PC上に保存)     必要事項をご入力した申込書<br>(Excelファイル) をこちらか     アップロードが完了した申込<br>したの目ののののののののののののののののののののののののののののののののののの                                                                                                    | 状況     申込番号     アップロー<br>ド番号     申込日     ファイル<br>名     連絡組織名     連絡形属名     申込名     延ペ人数<br>数                                            |    |  |  |  |  |  |
| し、必要事項をご入力くださ らアップロードしてくださ (受付期間中のみ)<br>い。                                                                                                    | 受付待ち     W35009106     1     22/12/20<br>16:57:44     株式会社<br>ごうかく<br>月前込下<br>アイ<br>北水区     東京本社 品質<br>うかく<br>保証部     30     31     申込書 |    |  |  |  |  |  |
| 申込人数の追加<br>以下の申込量がアップロードほとなっておりま<br>アップロードしていない場合、申込量は表示お<br>、 中込量は表示お<br>、 中込量は表示お<br>、 中込量は表示お<br>、 中込量は表示お<br>、 中込量は表示お<br>、 中込量は表示お<br>、 中込量は表示お<br>、 中込量は表示お<br>、 中込量は表示お<br>、 中込量は表示お<br>、 中込量は表示お<br>、 中込量は表示お<br>、 中込量は表示<br>、 中込量は表示<br>、 中込量は表示<br>、 中込量は表示<br>、 中込量は表示<br>、 中込量は表示<br>、 中込量は表示<br>、 中込量は表示<br>、 中込量は表示<br>、 中込量は表示<br>、 中込量は表示<br>、 中込量は表示<br>、 中込量は表示<br>、 中込量は表示<br>、 中込量は表示<br>、 中込量は表示<br>、 中込量は表示<br>、 中込量は表示<br>、 中込量は表示<br>、 中込量は表示<br>、 中込量は表示<br>、 中込量は表示<br>、 中込置は表示<br>、 中込量は表示<br>、 中込置は表示<br>、 中込置は<br>、 中<br>、 中<br>、 中<br>、 中<br>、 中<br>、 中<br>、 中<br>、 中 |                                                                                                    |    |  |  |  |  |  |
| 状況         申込番号         アップロード<br>番号         申込日         7 7 7 ル<br>名         連絡組織名         連絡所属名         申込者<br>数         延べ人数<br>(個期は26分)                                                                                                    | ◆受付完了までの流れ◆                                                                                                    |    |  |  |  |  |  |
| 受付待ち 1 22/12/20 中込了 たい 原京本社 品質係 30 31 取消                                                                                                    | ①アップロード履歴「状況」に「 <mark>受付待ち</mark> 」と表示されます。                                                                                             |    |  |  |  |  |  |
|                                                                                                    | ②アップロード頂いた申込書をQC 検定センターが確認します。                                                                                                    |    |  |  |  |  |  |
|                                                                                                    | ③内容に不備や確認事項が有った際は、申込担当者様に連絡致します                                                                                                    | ţ. |  |  |  |  |  |
| 01.申込内容を確認する                                                                                                    | ④問題が無ければ受付完了となります。                                                                                                    |    |  |  |  |  |  |
| トップページ <mark>申込書履歴一覧</mark> から申込内容と                                                                                                    | 受付状況を確認する。                                                                                                    |    |  |  |  |  |  |

|                                                                                                    | ST<br>1-                                                                     | TEP1(団体登録の申込) STEP1(団体登録の申込) STE<br>1-1.申込フォームの送信 1-2.マイページへのログイン 2-1.申込 |  |  |  | TEP2(<br>申込書作 | 受検の申込)<br>=成・アップロード | STEP2(受検の申込<br>2-2.申込受付完了の確 | )<br>霍認                                                                                                    |                                                                                                    |                                           |                                                           |                 |
|----------------------------------------------------------------------------------------------------|------------------------------------------------------------------------------|--------------------------------------------------------------------------|--|--|--|---------------|---------------------|-----------------------------|----------------------------------------------------------------------------------------------------|----------------------------------------------------------------------------------------------------|-------------------------------------------|-----------------------------------------------------------|-----------------|
| QC検定アップロード履歴           以ちゆきえきがアップロード戻となっております。           ファクロードにない場合、きとえきになっております。           次プロードしていない場合、きとえきにます。                ・ ***             ・ *** |                                                                              |                                                                          |  |  |  |               |                     |                             | 団体申込受付完了メール           (QC検定)団体申込受付完了のご連絡(WXXXXXXX)           回体登録番号:3500876           マイページ (ログイン):           https://webdesk.jsa.or.jp/qckentei/W16M1070/           株式会社ごうかく           東京本社           品質保証部           担当者氏名:規格           大郎 様 |                                                                                                    |                                           |                                                           |                 |
|                                                                                                    |                                                                              |                                                                          |  |  |  |               |                     | ກ                           | 品質管理検定センター・団体<br>この度は第35回(2023年03月<br>誠にありがとうございます。<br>アップロード頂いた申込ファ<br>◆注意◆<br>このメール以後、いかなる理<br>下記についてはお受け出来ま<br>※申込人数を減らすキャン<br>※お申込みの取消しのキャ<br>※安検地・受検級の変更<br>※次回への受検料繰り越し                                                                  | 受付担当でございます。<br>319日)QC検定にお申込み頂きまして<br>イルをもって、受付が完了いたしました。<br>由でも<br>せんのでご了承ください。<br>セル,及びご返金<br>ンセル,及びご返金 |                                           |                                                           |                 |
| E                                                                                                    | 02.申込受付完了<br>申込書の内容に不備が無ければ、数日以内に <mark>申込受付:</mark><br>→団体申込受付完了メールをご確認下さい。 |                                                                          |  |  |  |               |                     |                             |                                                                                                    | 完了                                                                                                    | アップロード<br>付完了メール<br>・<br>込受付できて<br>ので、お問合 | !注意!<br>後、数日以内に団体申込<br>が配信されない場合は<br>いない可能性がありま<br>せください。 | 込受<br>よ、申<br>Eす |

# 【補足1】 申込後の受検者追加手順(1/3)

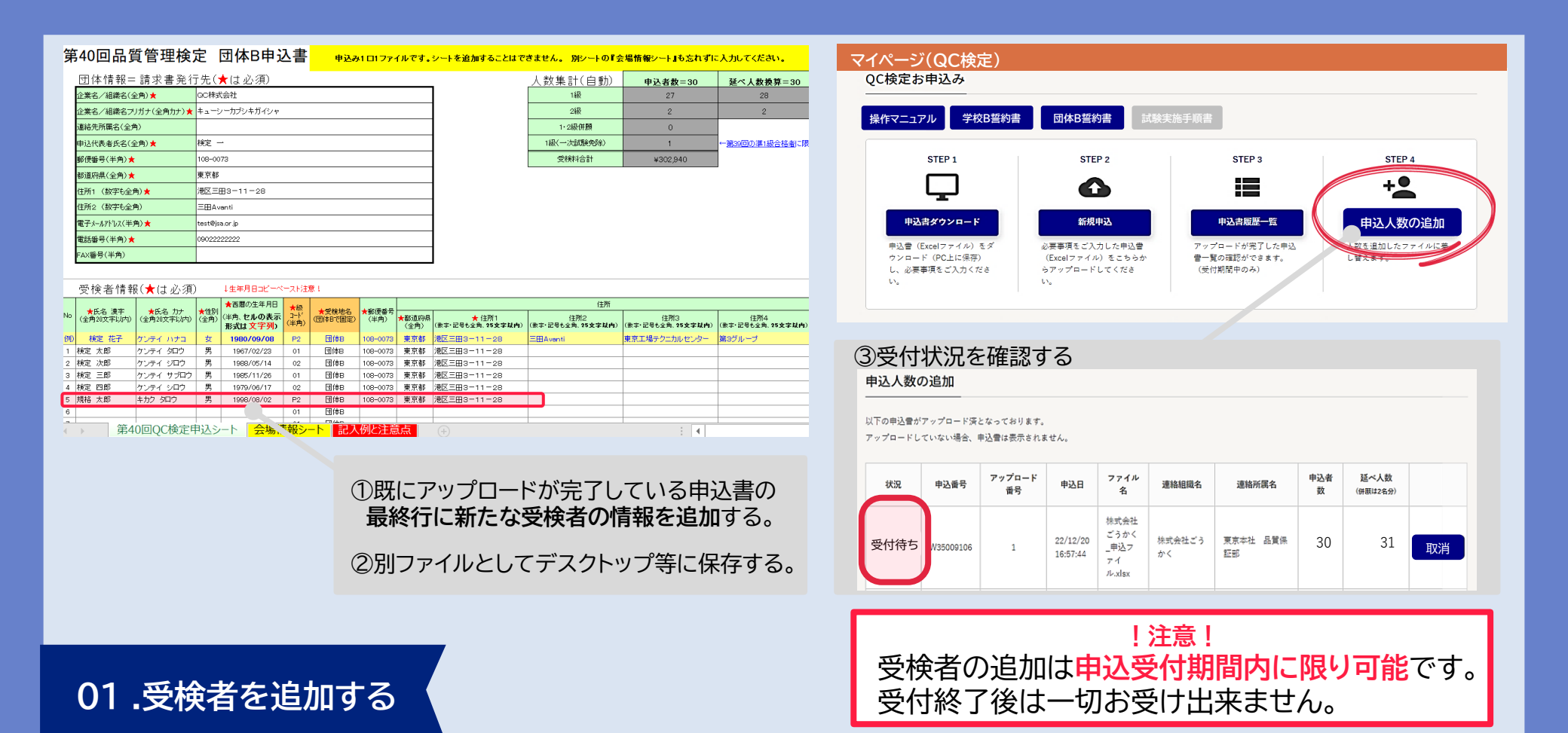

既にアップロードした申込書の最終行に新たな受検者の情報を追加する。 受検者の追加が完了したら、トップページ申込人数の追加から受付状況を確認する。

# 【補足1】申込後の受検者追加手順(2/3)

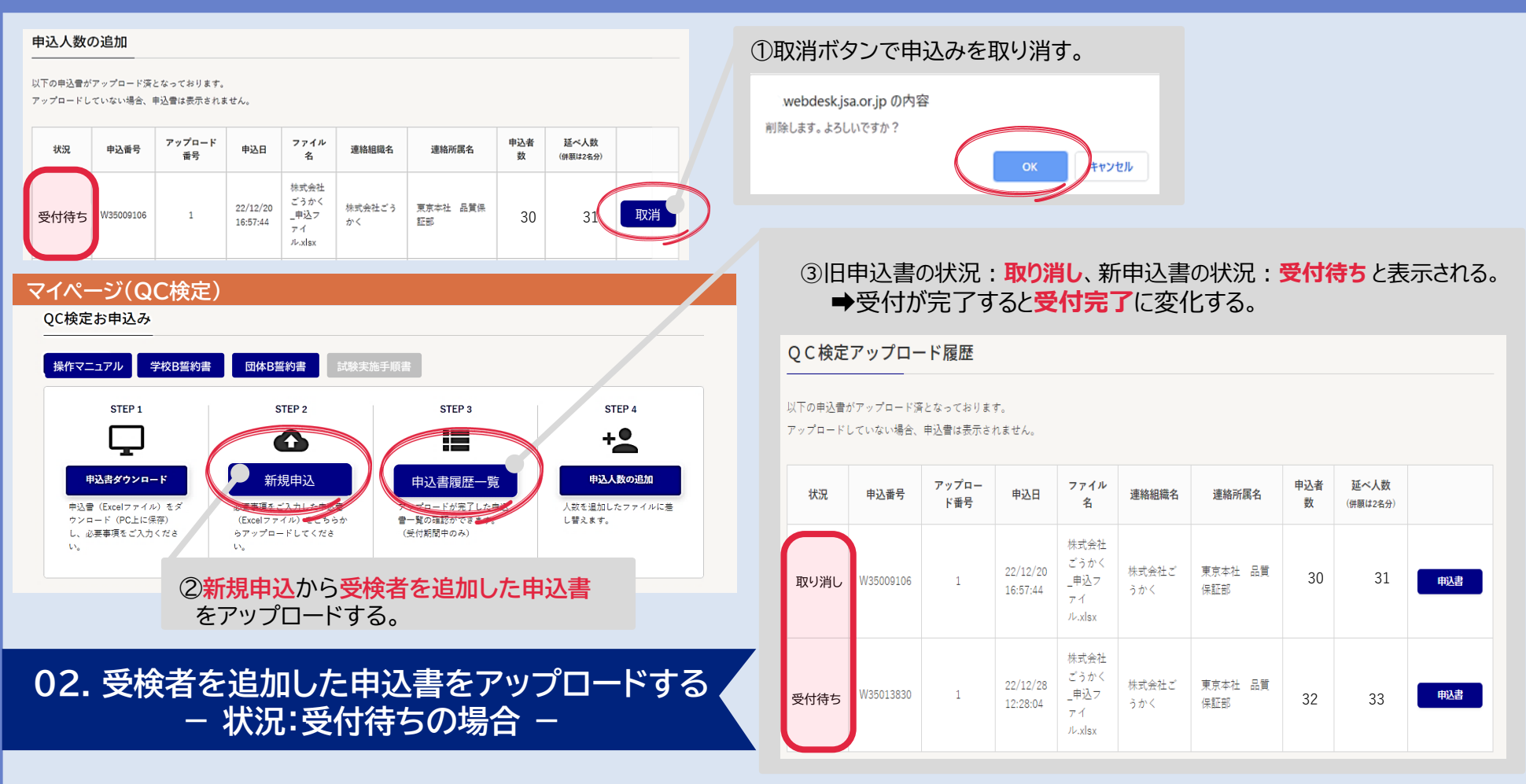

取消ボタンで既にアップロードが完了した申込書を取り消した後に、
 トップページ新規申込から受検者を追加した申込書をアップロードする。
 →申込書履歴一覧から申し込み状況を確認する。

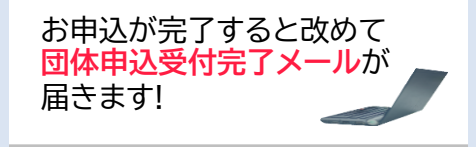

# 【補足1】申込後の受検者追加手順(3/3)

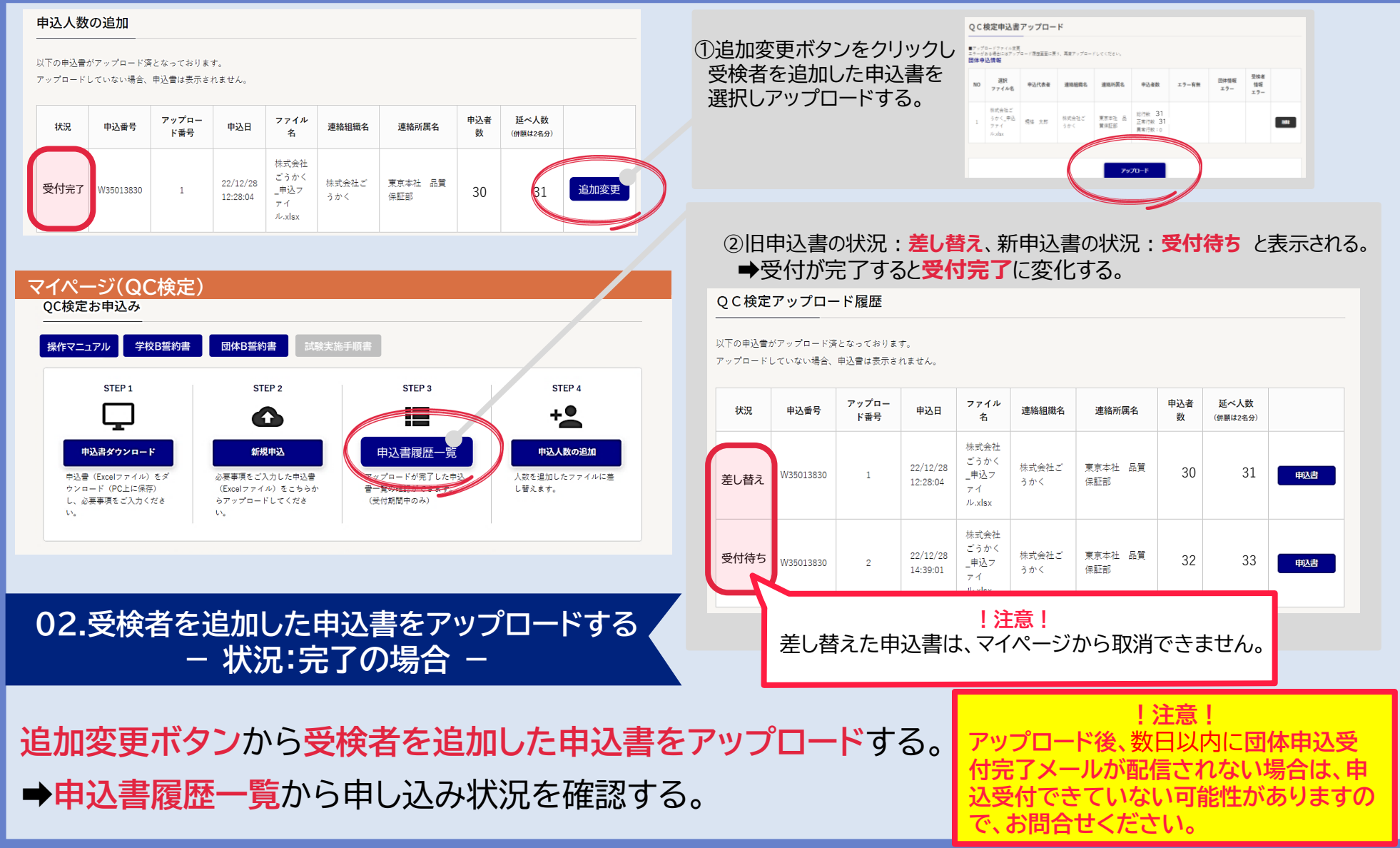

# 【補足2】 登録内容の修正手順(1/3)

| マイページ(QC検定)                                                       |                                                                                   | 【QC検定】団体情報変更通知                                                |  |  |  |  |  |  |
|-------------------------------------------------------------------|-----------------------------------------------------------------------------------|---------------------------------------------------------------|--|--|--|--|--|--|
| 登録団体情報                                                            | 登録団体情報<br>                                                                        |                                                               |  |  |  |  |  |  |
| 団体登録番号 3500876 ログアウト                                              |                                                                                   | https://webdesk.jsa.or.jp/gckenter/whomhonor                  |  |  |  |  |  |  |
| 団体種別B                                                             |                                                                                   | 東京本社                                                          |  |  |  |  |  |  |
| 団体名 株式会社ごうかく                                                      | 登録団体情報の確認                                                                         | 品質保証部                                                         |  |  |  |  |  |  |
| 試験名 第35回(2023年3月) 品質管理検定(QC検定)                                    |                                                                                   | 担当者氏名:規格 太郎 様                                                 |  |  |  |  |  |  |
| 試験日 2023年03月19日(日)                                                |                                                                                   | 団体情報の変更を受け付けました。                                              |  |  |  |  |  |  |
| QC検定お申込み                                                          | QC検定団体登録情報                                                                        | ◆ 変更情報                                                        |  |  |  |  |  |  |
|                                                                   | 国体链制 团体B                                                                          |                                                               |  |  |  |  |  |  |
| 操作マニュアル 学校B誓約書 団体B誓約書 試験実施手順書                                     | 利用者種類 具能企業一般                                                                      |                                                               |  |  |  |  |  |  |
|                                                                   | 団体名         株式会社ごうかく           カブシャガイシャゴウカク                                       |                                                               |  |  |  |  |  |  |
|                                                                   | 事業所名         東京本社           トクキョウホンシャ                                             | <お問い合わせ先><br>一般財団法人 日本規格協会                                    |  |  |  |  |  |  |
|                                                                   | 約里去 品質保証部                                                                         |                                                               |  |  |  |  |  |  |
| 曲以事が白いっード 毎期曲入                                                    | ビンシッホショウブ<br>※団体情報の修正は、2022/12/05から2023/01/06まで可能です。2023-00-0055年、2015年レンターにご連絡くだ | <ul> <li>E-mail (団体専用): <u>qc-dantai@jsa.or.jp</u></li> </ul> |  |  |  |  |  |  |
|                                                                   | この修正内容は申込書の団体情報には反映されない為、ごう場下さい                                                   | 電話:050-1/42-6445                                              |  |  |  |  |  |  |
|                                                                   | 団体情報修正                                                                            |                                                               |  |  |  |  |  |  |
| 01.団体登録情報を修正・変更する                                                 |                                                                                   |                                                               |  |  |  |  |  |  |
|                                                                   | -                                                                                 | 手続きが完了すると                                                     |  |  |  |  |  |  |
|                                                                   | 団体情報変更通知が届きます!                                                                    |                                                               |  |  |  |  |  |  |
| ①申込受付期間中…トップページ登録団体情報の確認をクリックし                                    |                                                                                   |                                                               |  |  |  |  |  |  |
|                                                                   |                                                                                   |                                                               |  |  |  |  |  |  |
| ※甲基素的期間の23.59まで 当該固所を訂止したり図体情報修正を押して于続さ元」。                        |                                                                                   |                                                               |  |  |  |  |  |  |
| 2<br>上記期間以外…QC検定センター団体受付: <u>gc-dantai@jsa.or.jp</u> にメールでご連絡下さい。 |                                                                                   |                                                               |  |  |  |  |  |  |
| ※団休登録釆早.                                                          | 団休夕・修正内容をお知らせ                                                                     | <u>下十</u> ()                                                  |  |  |  |  |  |  |
| ~ 四件显妙田 与                                                         |                                                                                   |                                                               |  |  |  |  |  |  |

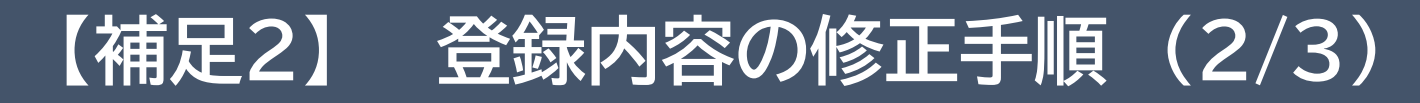

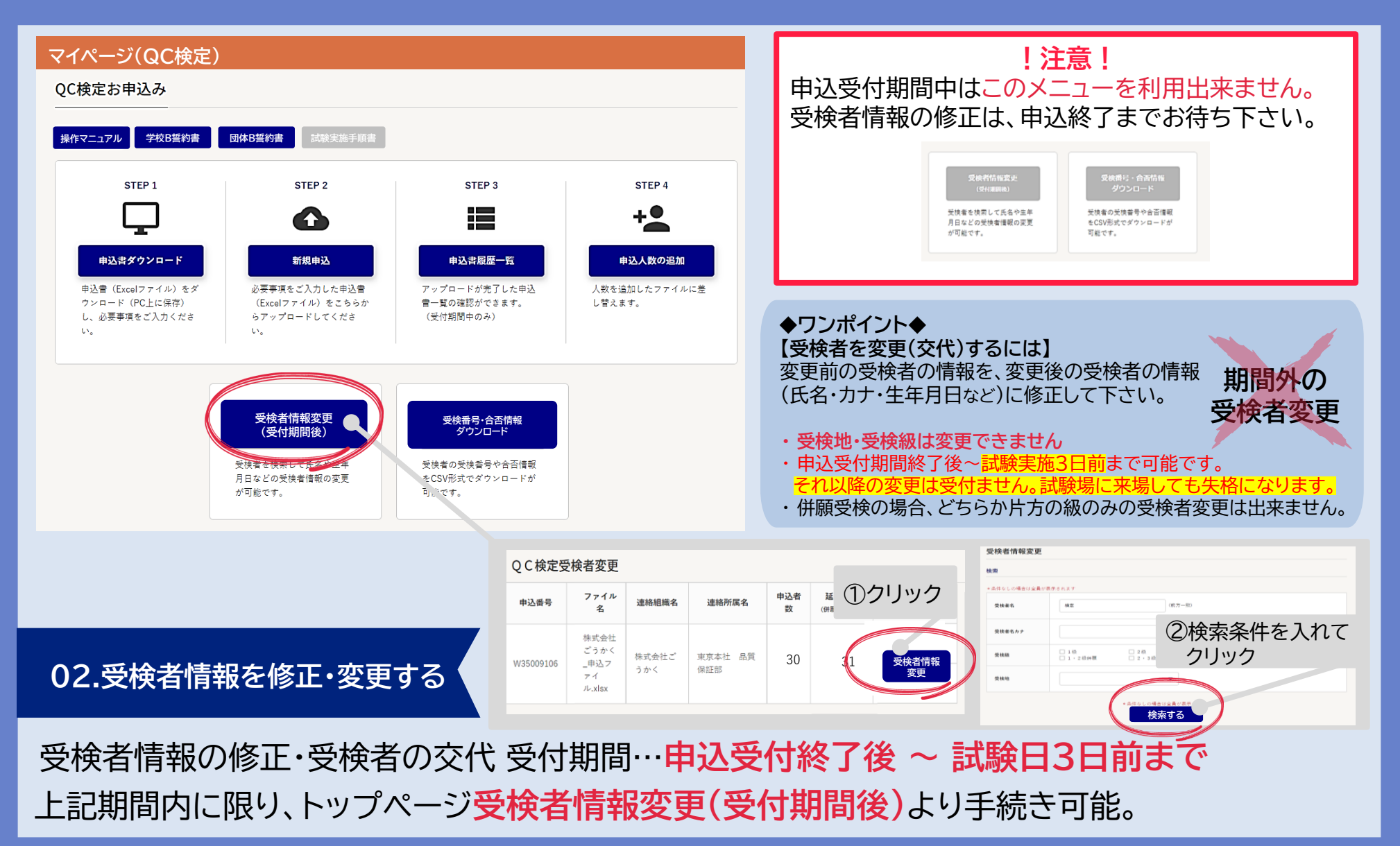

- P20 -

## 【補足2】 登録内容の修正手順(3/3)

| 検索  | <b>索結果</b> |                                   |    |     |      |  |  |
|-----|------------|-----------------------------------|----|-----|------|--|--|
| 受検者 | —覧         | ③検索して表示された当該の受検者の<br>「詳細」をクリックする。 |    |     |      |  |  |
| NO  | 受検者名       | 受検者名カナ                            | 性別 | 受検級 | 受検地  |  |  |
| 6   | 検定 花子      | ケンテイ ハナコ                          | 女性 | 4 級 | 会津若松 |  |  |

#### 何も入れずに検索ボタンを押した場合 全受検者の情報が一覧で表示されます。

#### 受検者一覧

| NO | 受検者名  | 受検者名カナ  | 性別 | 受検級 | 受検地  |    |
|----|-------|---------|----|-----|------|----|
| 1  | 検定 一郎 | ケンテイ イチ | 男性 | 3 級 | 会津若松 | 詳細 |
| 2  | 検定 二郎 | ケンテイ ニ  | 男性 | 3 級 | 会津若松 | 詳細 |
| 3  | 検定 三郎 | ケンテイ サン | 男性 | 3 級 | 会津若松 | 詳細 |
| 4  | 検定 四  | ケンテイ ヨン | 男性 | 4級  | 会津若松 | 詳細 |
| 5  | 検定 五  | ケンテイ ゴ  | 男性 | 4 級 | 会津若松 | 詳細 |
| 6  | 検定 六  | ケンテイ ロク | 男性 | 4 級 | 会津若松 | 詳細 |

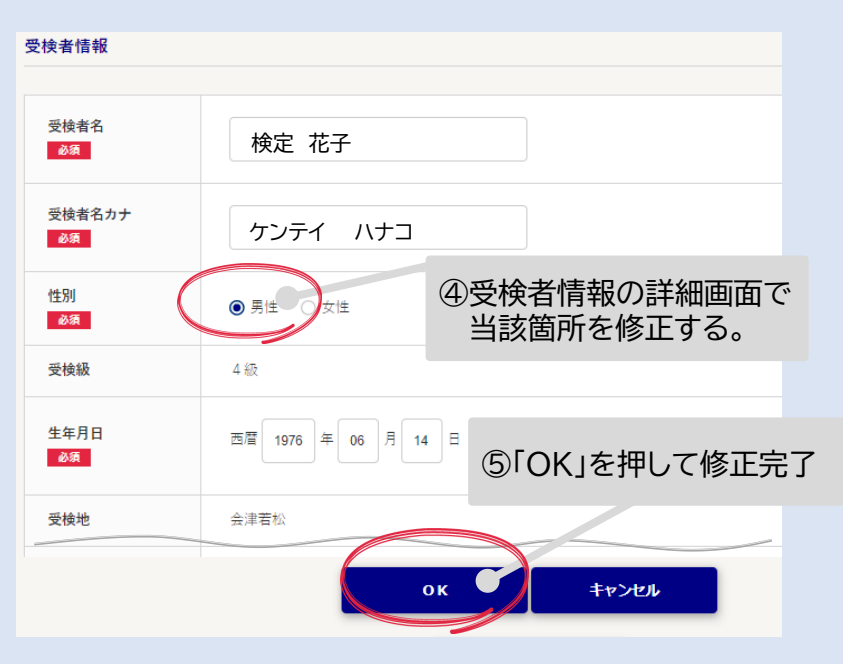

| 【QC検定】団体情報変更通知                                                             | ED    |                                                            |
|----------------------------------------------------------------------------|-------|------------------------------------------------------------|
| 【QC検定】受検者情報変更通知                                                            |       | 「注意」                                                       |
| <jsa mail="" support=""> <qc-dantai@jsa.or.jp></qc-dantai@jsa.or.jp></jsa> | >     | ! 注思!                                                      |
| 団体登録番号:3500876<br>マイページ(ログイン):<br>https://webdesk.jsa.or.jp/qckentei/W16M  | 1070/ | 受快級・受快地は<br>修正出来ません。                                       |
| 株式会社ごうかく<br>東京本社<br>品質保証部<br>担当者氏名:規格 太郎 様                                 | τø    | キャッシュ                                                      |
| 受検者情報の変更を受け付けました。                                                          | 一が    | 1ごか元」9 ると<br>2   全日本 - 1 - 1 - 1 - 1 - 1 - 1 - 1 - 1 - 1 - |
| ◆ 変更情報                                                                     |       | こ例に「文仲白情報を史通和小                                             |
| ーーーーーーーーーーーーーーーーーーーーーーーーーーーーーーーーーーーーー                                      | 一面で   |                                                            |
| ×1×12 11 11 11 11 11 11 11 11 11 11 11 11 1                                |       |                                                            |

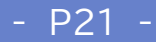